## Hardware configuratie aanmaken.

Voor de opdrachten moet tekens een hardware configuratie aangemaakt worden. In deze configuratie moeten de volgende componenten staan:

| Soort bouwgroep                 | Туре                                                                                                | Productpagina                                                                   |  |
|---------------------------------|----------------------------------------------------------------------------------------------------|---------------------------------------------------------------------------------|--|
| Voeding                         | 6EP1 333-4BA00                                                                                      | https://mall.industry.siemens.com/mall/en/WW/Catalog/Product/6EP1333-4BA00      |  |
| PLC                             | 6ES7 516-3AN00-0AB0 https://mall.industry.siemens.com/mall/en/WW/Catalog/Product/6ES7516-3AN00-0AB0 |                                                                                 |  |
| 32 Bits Ingangskaart            | 6ES7 521-1BL00-0AB0 https://mail.industry.siemens.com/mail/en/WW/Catalog/Product/6ES7521-1BL00-0AB0 |                                                                                 |  |
| 32 Bits Uitgangskaart           | 6ES7 522-1BL00-0AB0                                                                                 | https://mall.industry.siemens.com/mall/en/WW/Catalog/Product/6ES7522-1BL00-0AB0 |  |
| 8 kanalen analoge ingangskaart  | 6ES7 531-7KF00-0AB0                                                                                 | https://mall.industry.siemens.com/mall/en/WW/Catalog/Product/6ES7531-7KF00-0AB0 |  |
| 4 kanalen analoge uitgangskaart | 6ES7 532-5HD00-0AB0                                                                                 | https://mall.industry.siemens.com/mall/en/WW/Catalog/Product/6ES7532-5HD00-0AB0 |  |
| 5 poort switch (Scalance)       | 6GK5 005-0BA00-1AB2                                                                                 | https://mall.industry.siemens.com/mall/en/ww/Catalog/Product/6GK5005-0BA00-1AB2 |  |

Dit zijn de type nummers zoals ze van de componenten in het rek zijn opgeschreven.

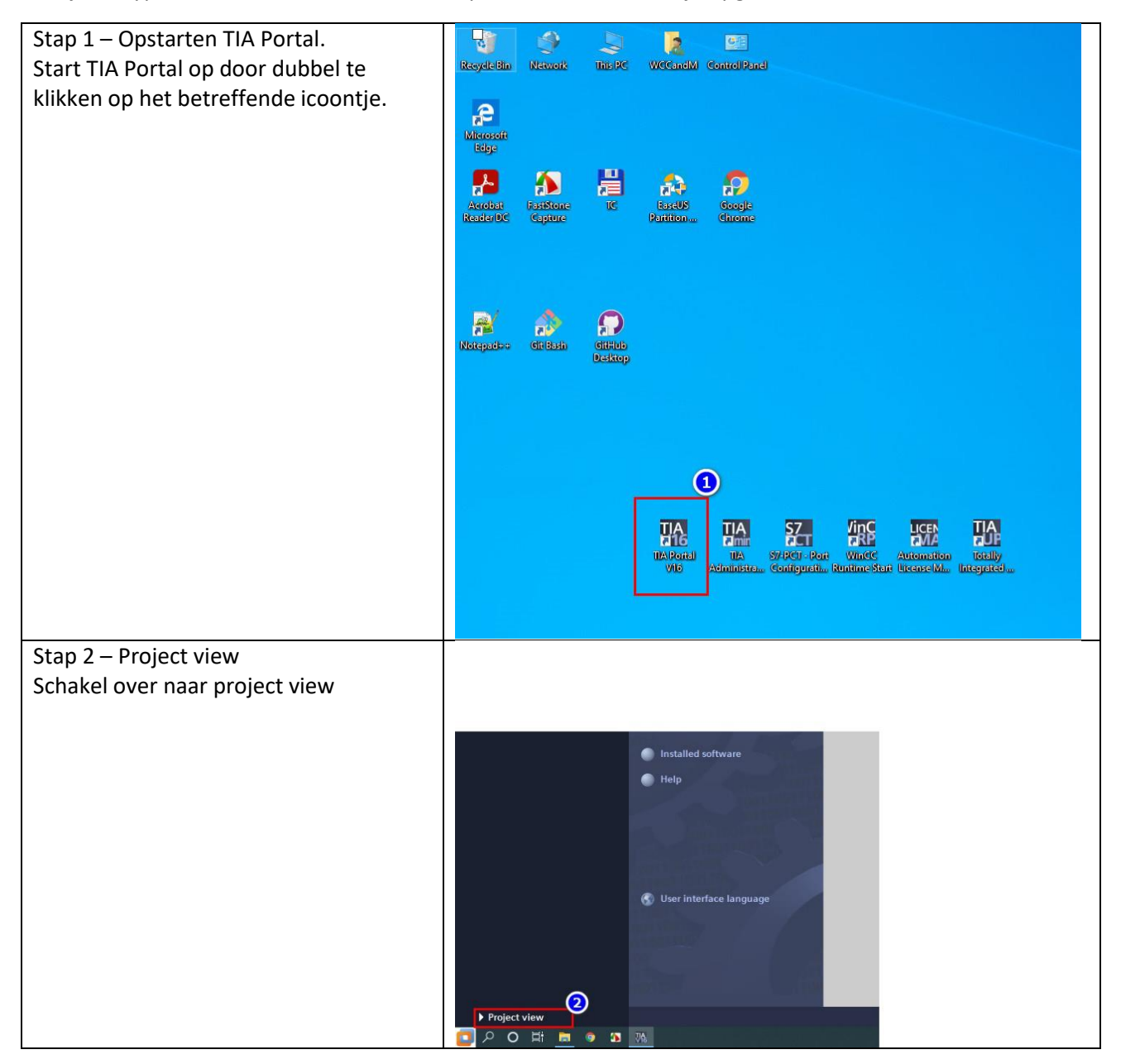

| Stap 2a – laatste versie           | Installed software                                                                                                    |  |  |  |  |
|------------------------------------|----------------------------------------------------------------------------------------------------|--|--|--|--|
| Kontroleer of je de laatste versie | © Siemens AG, 2008-2020                                                                                                    |  |  |  |  |
| geïnstalleerd hebt.                | Installed software                                                                                                    |  |  |  |  |
|                                    | Totally Integrated Automation Portal                                                                                                    |  |  |  |  |
|                                    | Version V16 Update 3 Options                                                                                                    |  |  |  |  |
|                                    |                                                                                                    |  |  |  |  |
|                                    | Options                                                                                                    |  |  |  |  |
|                                    | WinCC Professional     Version V16 Update 3                                                                                                    |  |  |  |  |
|                                    |                                                                                                    |  |  |  |  |
|                                    |                                                                                                    |  |  |  |  |
|                                    | Detailed information about installed software                                                                                                    |  |  |  |  |
|                                    |                                                                                                    |  |  |  |  |
|                                    | Check for updates                                                                                                    |  |  |  |  |
|                                    |                                                                                                    |  |  |  |  |
|                                    | Additional information                                                                                                    |  |  |  |  |
|                                    | This software contains Microsoft software.<br>OPC Material is used in this application. OPC Foundation home page http://www.opcfoundation.org<br>Portions copyright & by OPC Foundation, Inc. and licensed under the Beciprocal Community license                                                                                                    |  |  |  |  |
|                                    |                                                                                                    |  |  |  |  |
|                                    | Close                                                                                                    |  |  |  |  |
| Stap 3 – Nieuw project             | M Stemens<br>Project Edit View Insert Online Options Tools Window Help                                                                                                    |  |  |  |  |
| Maak een nieuw project aan         | Offen                                                                                                    |  |  |  |  |
|                                    | Close Ctrl+W Delete project Ctrl+E                                                                                                    |  |  |  |  |
|                                    | Save Ctrl+S -<br>Save as Ctrl+Shift-S<br>Author                                                                                                    |  |  |  |  |
|                                    | Project server >                                                                                                    |  |  |  |  |
|                                    | The more part of the second second s |  |  |  |  |
|                                    | C:Users/WCCandMDocumeVroject57_300<br>Exit Alt+F4                                                                                                    |  |  |  |  |
|                                    | a care a second second s                                                                                                    |  |  |  |  |
|                                    |                                                                                                    |  |  |  |  |
|                                    |                                                                                                    |  |  |  |  |
| Stap 4 – Project naam              |                                                                                                    |  |  |  |  |
| Kies een goede project naam.       | Create a new project X                                                                                                    |  |  |  |  |
|                                    | Project name: Project 1500-1                                                                                                    |  |  |  |  |
|                                    | Version V16 ····                                                                                                    |  |  |  |  |
|                                    | Comment:                                                                                                    |  |  |  |  |
|                                    | Greate                                                                                                    |  |  |  |  |
|                                    |                                                                                                    |  |  |  |  |
|                                    | C Properties 1                                                                                                    |  |  |  |  |
|                                    |                                                                                                    |  |  |  |  |
|                                    | Description Go to 7 Errors Warnings Time                                                                                                    |  |  |  |  |
|                                    |                                                                                                    |  |  |  |  |
|                                    |                                                                                                    |  |  |  |  |
| <u> </u>                           |                                                                                                    |  |  |  |  |

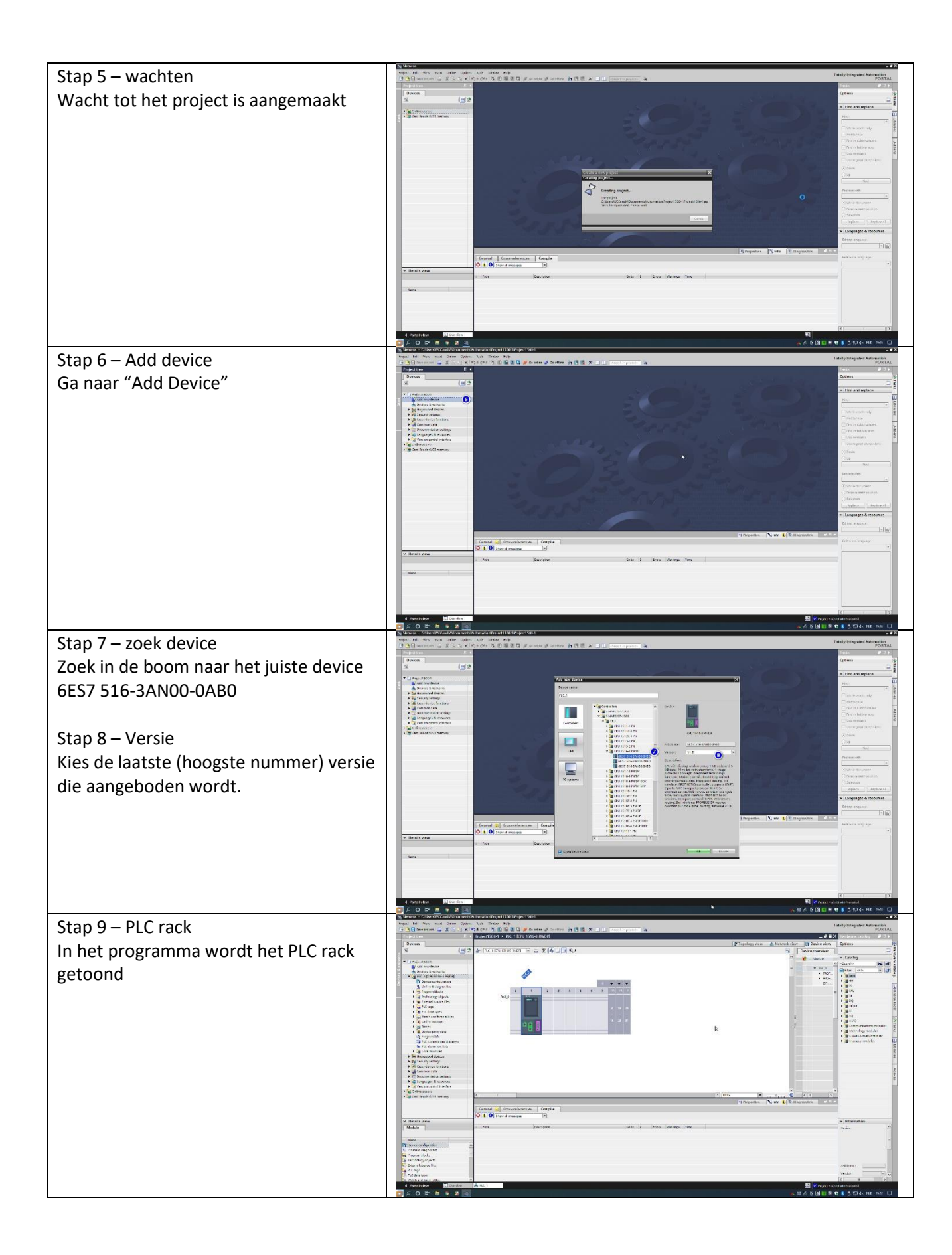

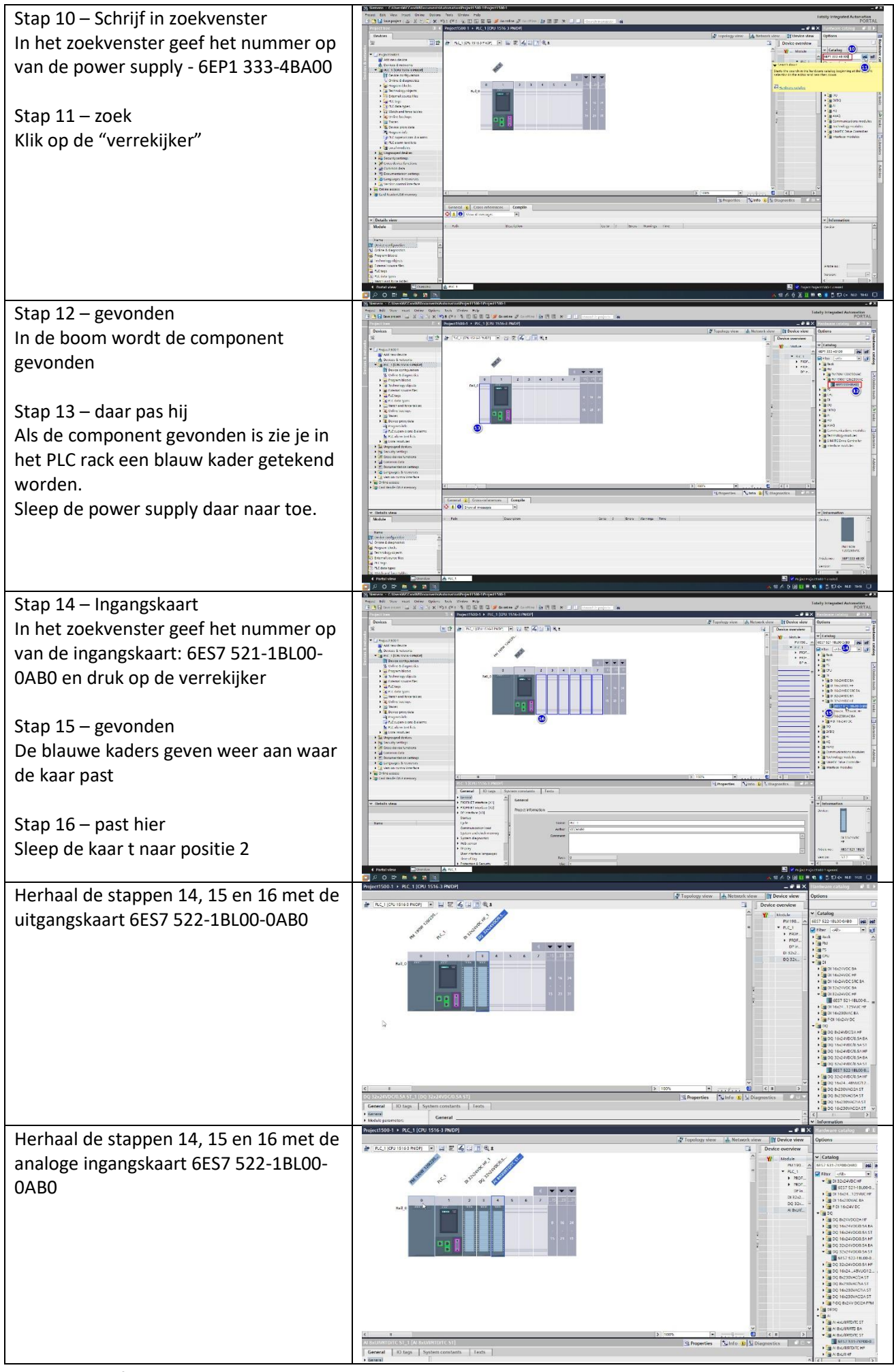

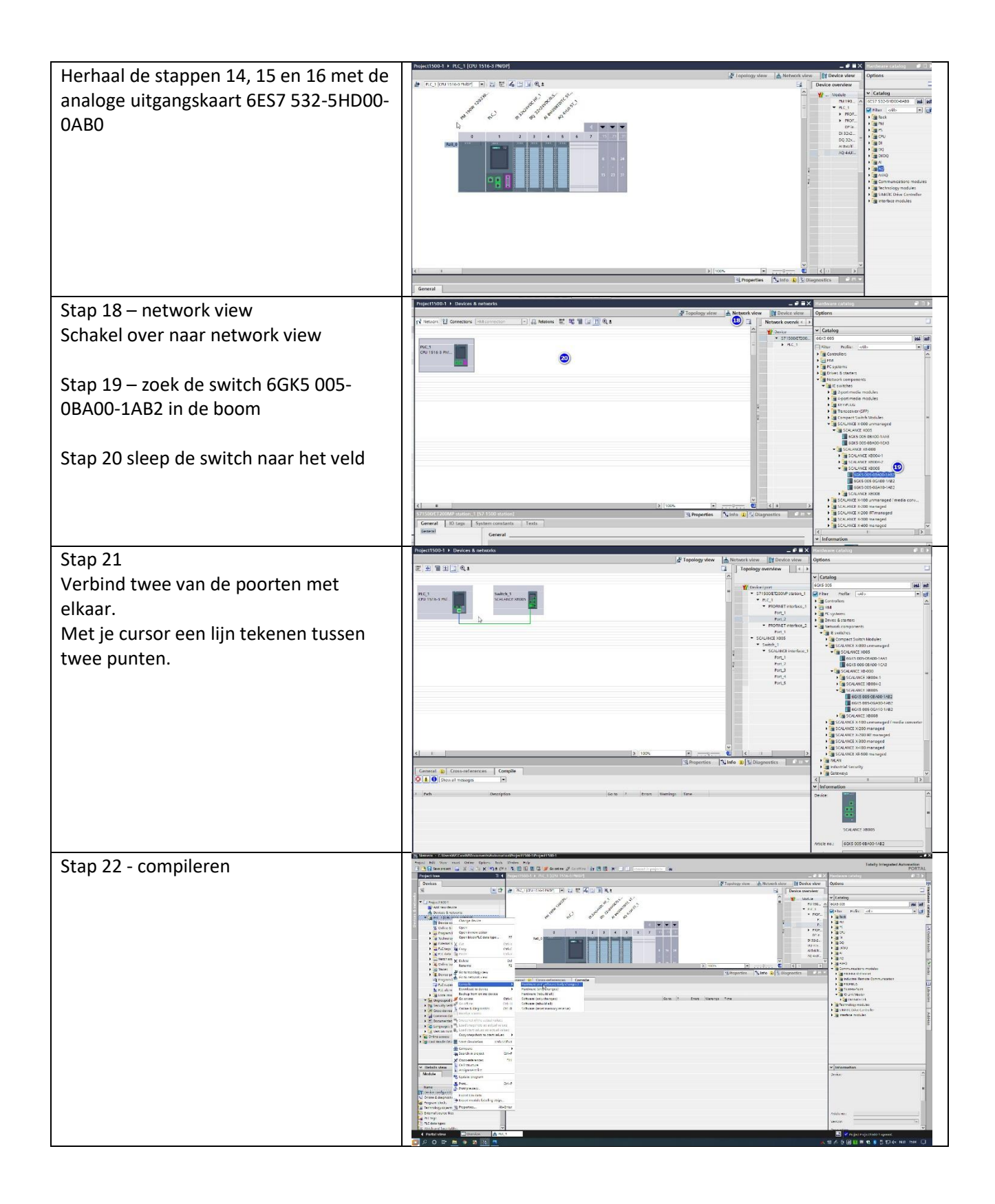

| Stap 23 – resultaat                   | Angeni bel ferr van Orier Grien h                                                                                                    | annan agus an an an an an an an an an an an an an           |                                              | Tately Integrated Automation<br>PORTAL |
|---------------------------------------|----------------------------------------------------------------------------------------------------|-------------------------------------------------------------|----------------------------------------------|----------------------------------------|
|                                       | Project tree 3                                                                                                    | A superstades + PLC 1 [031 1516-319007]                     |                                              | E Mantanana Catalog all 3 5            |
|                                       | Devices                                                                                                    |                                                             | 🖉 Topplagy view 🔥 Network view 🔰 Device view | Options                                |
| UErrors                               |                                                                                                    | 17 者 62,100,000 🖛 🖬 🖬 🖉 🖓 🔄 🕅 육호                            | Banke thereiner                              |                                        |
|                                       | T CIANNELINGT                                                                                                    | all and all all all a                                       | W testis                                     | v Latating                             |
|                                       | And reardeure                                                                                                    | and the state of the                                        | * 64 s                                       | Setting to be and a set of a           |
| 2 warnings                            | a and the store second                                                                                                    | and all other and all                                       | * Plot                                       | 1 in the st                            |
| - 8-                                  | Device Configuration                                                                                                    |                                                             | т                                            | 1.00                                   |
| De vyerninge tijn en dit mennent niet | <ul> <li>B Fragren Made</li> </ul>                                                                                                    | 4 1 2 3 4 3 8 7 10 1                                        | 0°.e.                                        | 1 100                                  |
| De warnings zijn op dit moment niet   | Firemail course file:                                                                                                    |                                                             | D 33-3.                                      | 1 m 20                                 |
|                                       | <ul> <li>Tel traps</li> <li>Tel traps</li> </ul>                                                                                                    |                                                             | 4141.                                        | • 30 (x)(x)<br>• 10 (x)                |
| h a la nariil                         | > Section and force sale at                                                                                                    |                                                             | 70 400                                       | · · · · · · · · · · · · · · · · · · ·  |
| pelangriik.                           | <ul> <li>A Collection</li> <li>B and Teners</li> </ul>                                                                                                    | <                                                           | 3 192% · · · · · · · · · · · · · · · · · · · | Communications motivities              |
|                                       | Dense providen                                                                                                    |                                                             | Of Properties Unite a Allagnostics           | S greates thereat                      |
|                                       | The supervision distances                                                                                                    | Constant a) Constanterences Comptie                         |                                              | > @ *XP8.5                             |
|                                       | E Fit show for him                                                                                                    | Comp ing Instead larger 0 warrang 2                         |                                              | Parts resultant                        |
|                                       | * H Depended devices                                                                                                    | I fett Desmonter Game 1                                     | Ernen Warnerss Time                          | · Sammerst St                          |
|                                       | <ul> <li>the set of the set of the set o</li></ul> | • Industriation A                                           | 0 2 3 0 0 0 1 %                              | Incorrelation desired                  |
| Klaar                                 | • 🚽 Communitate                                                                                                    | 4 * STISCORTOCOP JUNK.                                      | 0 2 3.6x.30 Pil                              | > ge mentere moticies                  |
|                                       | Documentation certaigs                                                                                                    | A + NO1 A                                                   | 0 2 3.6+30.FM                                | 10                                     |
|                                       | • Cal Vertico control interface                                                                                                    | A THE A                                                     | 0 1 200-0010<br>200-0010                     |                                        |
|                                       | Gal Calification     Calification                                                                                                    | 1 • 0% d.p.s.)                                              | 0 7 5:04-59 PM                               |                                        |
|                                       |                                                                                                    | The CI-ISOL CPU display-dows not control resystematic proce | 0 0 3 54-00 FM                               |                                        |
|                                       |                                                                                                    | the stack was completed all Marces are approximate          | La concerna                                  |                                        |
|                                       | Y Details view                                                                                                    | L CONTRA DOMETHE (APPORT & VALUED )                         | A BO HATTA                                   | - Information                          |
|                                       | Module                                                                                                    |                                                             |                                              | Poix:                                  |
|                                       |                                                                                                    |                                                             |                                              |                                        |
|                                       | Name<br>DV state and assister                                                                                                    |                                                             |                                              |                                        |
|                                       | C Orana & magreetes                                                                                                    | 0                                                           |                                              |                                        |
|                                       | B Proport stocks                                                                                                    | 1                                                           |                                              |                                        |
|                                       | <ul> <li>Dismiliarios Res</li> </ul>                                                                                                    |                                                             |                                              | Asideme:                               |
|                                       | TLC date type:                                                                                                    |                                                             |                                              | Version                                |
|                                       | The state and have tables                                                                                                    |                                                             |                                              |                                        |
|                                       |                                                                                                    |                                                             |                                              |                                        |
|                                       |                                                                                                    |                                                             | 2                                            | and the state of the state of the      |